## Crearea unui cont pe platforma de testare INTUITEXT

\*Acest document se adresează doar profesorilor (profesor admin) cu rolul de a activa alți profesori! Accesați <u>https://concursuri.viitoriolimpici.ro</u>

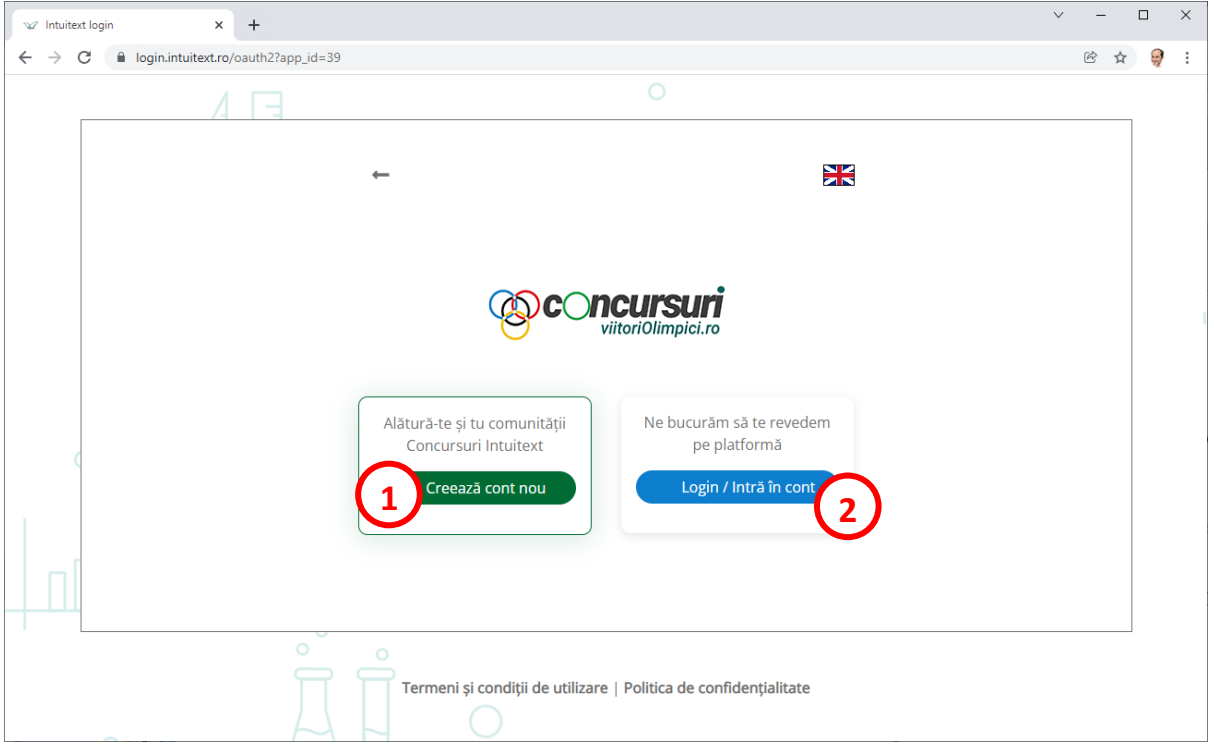

- **1.** Pentru creearea unui cont nou, clic pe butonul Creează cont nou.
- 2. Dacă aveți deja un cont într-una din comunitățile **INTUITEXT** (didactic.ro, viitoriolimpici.ro, suntparinte.ro, examenultau.ro, scoalaintuitext.ro), clic pe butonul Login / Intră în cont folosind adresa de email și parola respective.

| 🛛 🗐 Intuitext login               | .ogins & Passwords × +                                           | - 🗆        |
|-----------------------------------|------------------------------------------------------------------|------------|
| $\rightarrow$ C $\textcircled{o}$ | A 🕫 https://login.intuitext.ro/oauth2/register/app_id/39         | ♡ III\ O   |
|                                   | 0                                                                | 0          |
| 4                                 | ←                                                                |            |
| $\diamond$                        | Creează un cont<br>G înregistrează-te cu Google                  |            |
| °                                 | Elev Profesor 4                                                  | 0          |
|                                   | prof_vol.1.2@viitoriolimpici 5                                   | $\diamond$ |
| 0                                 | Ai deja cont? <b>Intră în con</b> t                              |            |
|                                   | Tormoni ci conditii da utilizara   Balitica da confidentialitata |            |

- **3.** Dacă vă creați contul folosind opțiunea Înregistrează-te cu Google, parola nu este necesară.
  - Folosiți mereu aceeași modalitate de a intra pe platformă. Dacă ați ales Înregistrează-te cu Google, folosiți mereu această opțiune.
  - Dacă ați ales să folosiți metoda cu adresă de email și parolă, folosiți aceeași metodă la următoarele accesări ale platformei.
- 4. Alegeți rolul pe care îl veți avea în competiție.
- 5. Dacă nu ați ales Înregistrează-te cu Google, completați aici emailul.
- 6. Clic înregistrează-te pentru a continua.

| √ Intuitext login ×                            | +                                                                                                    | - 🗆 ×      |
|------------------------------------------------|----------------------------------------------------------------------------------------------------|------------|
| $\leftarrow$ $\rightarrow$ C $\textcircled{a}$ | ○     A     ā² https://login.intuitext.ro/oauth2/registerProfile/app.jd/39                                                                | ☺ III\ ⓒ ≡ |
|                                                | ←<br>@ C ncursuri<br>vitoriOlimpici.ro                                                                                                    |            |
|                                                | Hai să îți creăm un cont nou!                                                                                                    |            |
| $\rightarrow$                                  | prof_vol.1.2@viitoriolimpici.ro                                                                                                    |            |
|                                                | sprof_vol12 🗸 Verifică                                                                                                    | 0          |
|                                                | La Introdu parola                                                                                                    |            |
|                                                | Reintrodu parola                                                                                                    |            |
|                                                | کے Nume                                                                                                    | $\diamond$ |
|                                                | ک Prenume                                                                                                    |            |
| 0                                              | <ul> <li>B Declar că am citit și accept Termenii și Condițiile de utilizare și Politica de confidențialitate</li> <li>Continuă</li> </ul> |            |
|                                                | O<br>Termeni și condiții de uțilizare   Politica de confidențialitate                                                                     | ↓          |

Olimpiada Națională de Matematică - 2022

- 7. Completați datele necesare:
  - parola,
  - numele ,
  - prenumele.
- 8. Citiți și acceptați <u>Termenii</u> și condițiile de utilizare și <u>Politica de confidențialitate</u>.
- 9. Clic pentru a continua.

| Witori Olimpici × +     +                                             | - • *                                                                         |
|-----------------------------------------------------------------------|-------------------------------------------------------------------------------|
| ← → C @ O A https://concursuri.viitoriolimpici.ro/inregistrare/profes | sor ☆ ♡ III @ =                                                               |
|                                                                       |                                                                               |
| 1. Norma                                                              |                                                                               |
| INTUITEXT                                                             | Completează                                                                   |
| Prenume Profesor                                                      | datele pentru                                                                 |
| Tara<br>Romania                                                       | a te putea                                                                    |
| Judeg                                                                 | înregistra.                                                                   |
| Localitate                                                            | Adaugă sau verfică dacă Numele și<br>Prenumele sunt corecte, după care adaugă |
| Şcoala                                                                | codul profesorului și selecteaza școala ta.                                   |
| terratică -                                                           |                                                                               |
| inregistrare (12)                                                     |                                                                               |
| Creează alt cont                                                      |                                                                               |
|                                                                       |                                                                               |

- **10.** Completați datele personale necesare.
- **11.** Selectați disciplina.
- **12.** Salvați datele și înregistrați contul.

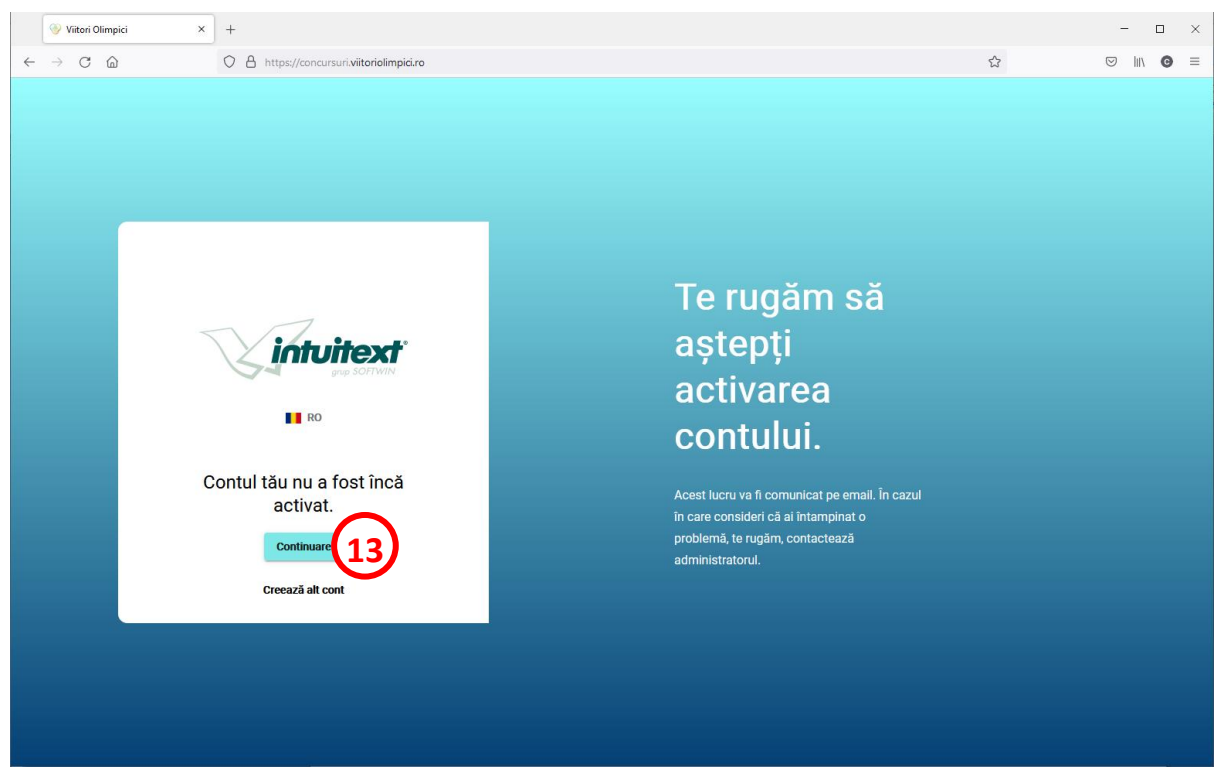

**13.** Așteptați activarea contului de profesor.

După activarea contului, puteți accesa platforma.

! Anunțați-ne cu ce adresă ați creat contul pentru a vi-l putea activa.

## Codul pentru participarea elevilor la olimpiadă

| 🤣 Viitori Olimpici 🛛 🗙                                | +                                                |                                                                                                    |   | - 🗆 ×          |
|-------------------------------------------------------|--------------------------------------------------|----------------------------------------------------------------------------------------------------|---|----------------|
| $\leftarrow$ $\rightarrow$ C $\textcircled{a}$        | O A https://concursuri.viitoriolimpici.ro/profil |                                                                                                    | ☆ | ☺ III\ @ ≡     |
| Ŧ                                                     |                                                  |                                                                                                    |   | RO Deconectare |
| INTUITEXT Profesor<br>prof_vol.1.2@viitoriolimpici.ro |                                                  |                                                                                                    |   |                |
| Lutilizatori ✓<br>☆ Concursuri                        | Editare profil                                   | Cod acces elevi<br>Transmiteți codul de înregistrare elevilor pe care urmează să ii<br>coordonali. |   |                |
| <ul> <li>Profil</li> <li>Ajutor</li> </ul>            | Profesor                                         | UST540HR                                                                                           |   |                |
|                                                       | prof_vol.1.2@viitoriolimpici.ro Tee Romania      | •                                                                                                  |   |                |
|                                                       | Judet<br>Bucuresti                               | •                                                                                                  |   |                |
|                                                       | Bucuresti Scoela                                 |                                                                                                    |   |                |
| Termeni si Condiții<br>Politica de Confidențialitate  | Disciplina                                       |                                                                                                    |   |                |

- 14. Clic pe Profil
- **15.** Verificați corectitudinea datelor din profil. În profil găsiți CODUL profesorului pe care il comunicați elevilor dumneavoastră care participă la olimpiadă.

## Activarea profesorilor coordonatori

| 🤣 Viitori Olimpici 🛛 🗙 🕂                             |                   |           |             |                                 |           |          |                                                   |                 |           | ~ -      | - 0        |
|------------------------------------------------------|-------------------|-----------|-------------|---------------------------------|-----------|----------|---------------------------------------------------|-----------------|-----------|----------|------------|
| ← → C                                                | pici.ro/profesori |           |             |                                 |           |          |                                                   |                 |           | \$<br>6  | \$         |
| 푸                                                    |                   |           |             |                                 |           |          |                                                   |                 |           | RO       | Deconectar |
| Admin VO Admin<br>adminEmail@localhost               | Prof              | esori     |             |                                 |           |          |                                                   |                 |           |          |            |
| Utilizatori ^                                        | Caută P           | rofesori  |             |                                 |           | Toate ju | 18<br>Idețele - To                                | ate țările      | •         | Тоțі     | •          |
| Profesori<br>Elevi 17                                |                   | Nume 个    | Prenume     | Email                           | Județ     | Ţară     | Şcoala                                            | Nr.<br>Studenți | Stare     | Acțiuni  | Şterge     |
| <ul> <li>Profil</li> </ul>                           |                   | INTUITEXT | Profesor 1  | prof_vol.1.1@viitoriolimpici.ro | Bucuresti | RO       | National Team / School<br>name                    | 1               | $\oslash$ | -        | $\otimes$  |
| ⑦ Ajutor                                             |                   | INTUITEXT | Profesor    | prof_vol.1.2@viitoriolimpici.ro | Bucuresti | RO       | INTUITEXT                                         | 0               | •         |          | ⊗          |
|                                                      |                   | Profesor  | Siqsess Unu | cbaltatescu+prof1@siqsess.ro    | Constanta | RO       | ŞCOALA GIMNAZIALĂ<br>'GEORGE COŞBUC' 23<br>AUGUST | 0               | $\oslash$ | •        | 8          |
|                                                      |                   |           |             |                                 |           |          | I                                                 | Rows per page:  | 10 -      | 1-3 of 3 | < >        |
| Termeni si Condiții<br>Politica de Confidențialitate |                   |           |             |                                 |           |          |                                                   |                 | (20       | )        |            |

**16.** Aici găsiți datele contului dumneavoastră. Dacă puteți vedea aceste pagini, contul este activ și funcționează corect.

\*Nu vă veți regăsi în listele de profesori. Un utilizator autentificat și activat în platformă nu își găsește contul propriu în lista de utilizatori profesori sau elevi.

- 17. Clic pe butonul Profesori din Meniu
- **18.** Pentru a vedea profesorii dintr-un anumit județ, alegeți județul din lista de județe.
- 19. Stare:

verde=activ, roșu=inactiv

Pentru a activa un profesor, clic pe butonul din coloana Acțiuni, pe rândul corespunzător profesorului.

20. Puteți alege câte rânduri sa fie afișate pe pagină (10, 25, 50 sau 100 de rânduri). Navigarea

între pagini se face prin clic pe săgeți <

Mult succes!